# **Best** Access

### **Quick Reference Guide – Past Employees**

#### Accessing Your Account

If you are a past Partner or Employee logging in to your Best Access account for the first time since leaving Michael Best, please follow the **First Time Log-in** steps below carefully.

If this is not your first time logging in to your account since leaving Michael Best, please scroll down to the **Forgot Password** section for instructions on how to reset your password.

#### First Time Log-in

- Click on the <u>Best Access Portal</u> link under the **Past Partners & Employees** section.
- Enter the following credentials, and then select "Log In."
  - 1. User Name = Your work email address
  - Password = Your date of birth, formatted as 8 digits with no dashes or back slashes (i.e. 01011980)

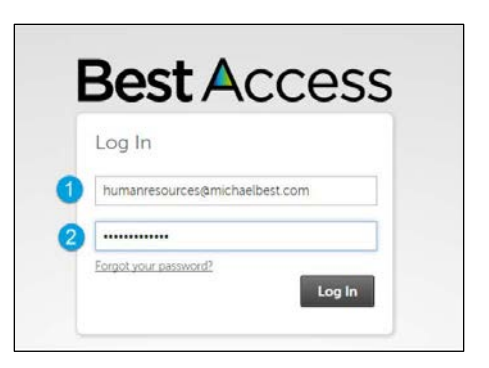

## NOTE: It may take up to 1 week after your last day before you can access your account. If you are still unable to log in or need immediate access to your account, please contact <u>HR</u>.

- Follow the instructions to change your password:
  - Re-enter your date of birth in the same 8 digit format, with no dashes or back slashes (i.e. 01011980)
  - 2. Enter a new password that meets the specified password requirements, then re-enter to confirm
- Select your preferred 3 challenge questions. Enter your answers to the right of each field, and select "Continue."
- After clicking "Continue," you will be taken directly to your Best Access homepage. You can access your pay statements, keep your personal address, email and phone number up-to-date, and view your W-2 when it's available (if you opted in to electronic delivery).

|                                                                                                    | sword                                                                                                    |                               |                                                           |      |
|----------------------------------------------------------------------------------------------------|----------------------------------------------------------------------------------------------------|-------------------------------|-----------------------------------------------------------|------|
| Your new password on meet the minimum p                                                                                                    | cannot be the same as<br>assword requirement                                                                                   | s outlined                    | vious one and a<br>f below:                               | must |
| Password length:                                                                                                    | 8-50                                                                                                    |                               |                                                           |      |
| Letters:                                                                                                    | 2                                                                                                    |                               |                                                           |      |
| Uppercase:                                                                                                    | 1                                                                                                    |                               |                                                           |      |
| Lowercase:                                                                                                    | 1                                                                                                    |                               |                                                           |      |
| Numbers:                                                                                                    | 1                                                                                                    |                               |                                                           |      |
| Special characters:<br>(DI/)::パッペン・?/~                                                                                                    | 1 (Examples: 1@)                                                                                                    | #5%^ <del>8</del> *           | 0+#                                                       |      |
| Current Password                                                                                                    |                                                                                                    |                               |                                                           |      |
| New Password                                                                                                    | [                                                                                                    |                               |                                                           |      |
|                                                                                                    | 1                                                                                                    |                               |                                                           |      |
| Confirm Password                                                                                                    |                                                                                                    |                               |                                                           |      |
| OK Cance                                                                                                    |                                                                                                    |                               |                                                           |      |
| OK Cance<br>Challenge Qu                                                                                                    | estions                                                                                                    | ons from                      | the list below.                                           |      |
| OK Cance<br>Challenge Qu<br>ease select and answer<br>the selected challenge of<br>hem you request the rame                                                                                         | estions<br>your challenge questi<br>uestions wil be used to<br>your passions<br>of your first pet?                             | ons from<br>o venty yr        | the list below.<br>Sur identity<br>Rover                  |      |
| OK Cance<br>Challenge Qui<br>esse select and answer<br>is select and answer<br>is select and answer<br>is select and answer<br>is select and answer<br>that was the name i<br>Vhat is your favorite | estions<br>your challenge question<br>bettom will be used to<br>your share the<br>your passwort<br>of your first pet?<br>food? | ons from<br>• venty ye        | the list below<br>sur identity<br>Rover<br>Pizza          |      |
| ON Cance<br>Challenge Qui<br>are relected challenge o<br>What was the name o<br>What is your favorite<br>What is your favorite                                                                      | estions<br>your challenge quest<br>t your password.<br>d your password.<br>d your first pet?<br>food?<br>middle name?          | onit from<br>o verify ju<br>• | the list below.<br>un identity<br>Rover<br>Pizza<br>Smith |      |

NOTE: Remember your user name (work email address), new password and challenge question answers. You will need them when logging in to your account in the future. If you forget your password, you will need to answer your challenge questions in order to reset your password.

#### Forgot Password

- Click on the Best Access Portal link under the Past Partners & Employees section.
- Click the "Forgot Password" link.
- Under "Let's get started," enter your work email address in the "User Name" field, and then click "Go.
- Answer your 3 challenge questions, and then click "Next."
- Enter a new password that meets the specified password requirements
  - 1. Re-enter to confirm
  - 2. Click "Reset Password"

| Bost Accoss           | Reset Your Password                                                                                                    | Create Your New Password                                                                                                    |
|-----------------------|----------------------------------------------------------------------------------------------------|----------------------------------------------------------------------------------------------------|
| Dest Access           | Just One Thing                                                                                                    | The only thing left to do is to create your new password. When you're done, you will be<br>redirected back to the Log in page to verify your new credentais. |
| Log In                | To ensure you're the right humanresources@michaelbest.com.<br>please answer the security question(s) you originally gave us<br>when you set up your account. | Password length: 8-50<br>Letters: 2<br>Uppercase: 1<br>Lowercase: 1                                                                                          |
| User Name             | What street did you grow up on?<br>Main                                                                                                    | Number: 1<br>Special characters: 1 (Examples: \@#\$%^&*()++([)]\:,\``<>?/-`                                                                                  |
| Password              | In what city were you born?                                                                                                    | New Password                                                                                                    |
| Eorgot your password? | Paris What was the name of your first pet? Rover                                                                                                    | Confirm Password Sancel Reset Password                                                                                                    |
|                       | Cancel                                                                                                    |                                                                                                    |

#### Contacts

Contact Human Resources at <u>humanresources@michaelbest.com</u> if you experience any issues or forgot your work email address and/or challenge question answers.